# Stappenplan: Mediakit Downloaden van Google Drive

Volg onderstaande stappen om de mediakit succesvol te downloaden:

## Stap 1: Open de Google Drive link

Klik op de link die je hebt ontvangen om de mediakit te openen in Google Drive. Dit kan via een gedeelde e-mail, website of bericht.

### Stap 2: Navigeren door de mappen

Je ziet twee hoofdmappen in de Drive:

- 1. Social Posts Bevat:
  - Verschillende social post templates
  - Een tekstdocument met voorbeeldteksten voor diezelfde social posts
  - Een story-template voor Instagram
- 2. Email-template Bevat:
  - Een header-afbeelding
  - Een tekstdocument met een voorbeeldtekst voor een e-mail

#### Stap 3: Bestanden bekijken en selecteren

Klik op een map om de inhoud te openen. Bekijk de bestanden en selecteer de bestanden die je wilt downloaden.

#### Stap 4: Bestanden downloaden

Om een bestand te downloaden:

- Klik met de rechtermuisknop op het gewenste bestand.
- Selecteer "Downloaden".

• Het bestand wordt automatisch opgeslagen in je downloadmap.

Wil je meerdere bestanden tegelijk downloaden?

- Klik op het eerste bestand, houd **Shift** ingedrukt en selecteer de overige bestanden.
- Klik met de rechtermuisknop en kies "Downloaden".

# Stap 5: Gezipte map uitpakken (indien nodig)

Als je meerdere bestanden tegelijk hebt gedownload, worden ze als een **ZIP-bestand** opgeslagen.

- Ga naar je downloadmap.
- Klik met de rechtermuisknop op het ZIP-bestand en kies "Alles uitpakken".
- Selecteer een locatie en klik op "Uitpakken".

# Stap 6: Bestanden gebruiken

Nu kun je de mediakit bestanden gebruiken om social media posts te maken of de e-mailtemplate aan te passen en te versturen.

Veel succes! 🚀